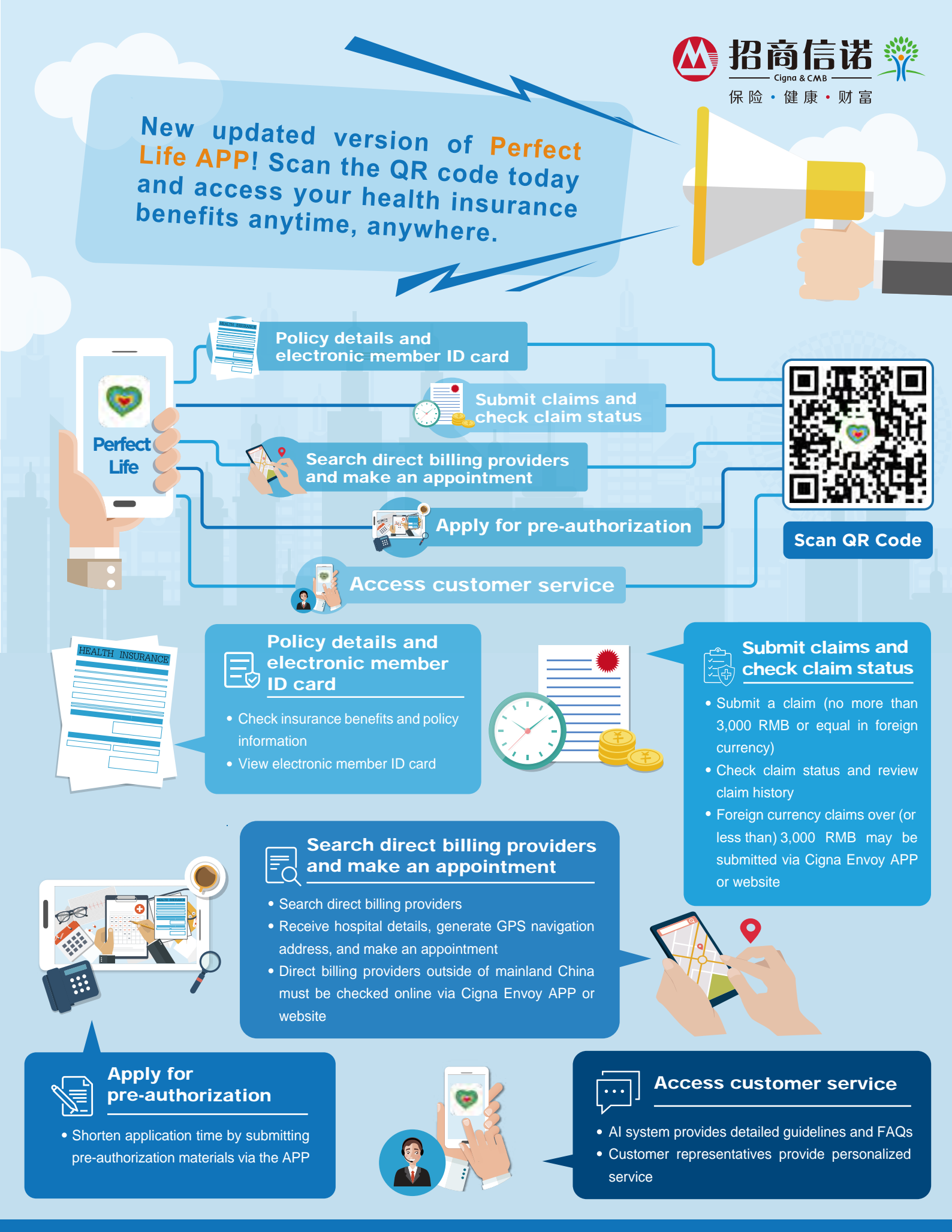

## **()**

## Company website: www.cignacmb.com Head Office Address: 31/F China Merchants Bank Tower, 7088 Shennan Boulevard, Shenzhen 518040, China

Post Code: 518040

• Note: This is for your reference only and does not form part of a legal contract. Details of insurance benefits, exclusions and other information are subject to the terms detailed in your insurance contract.